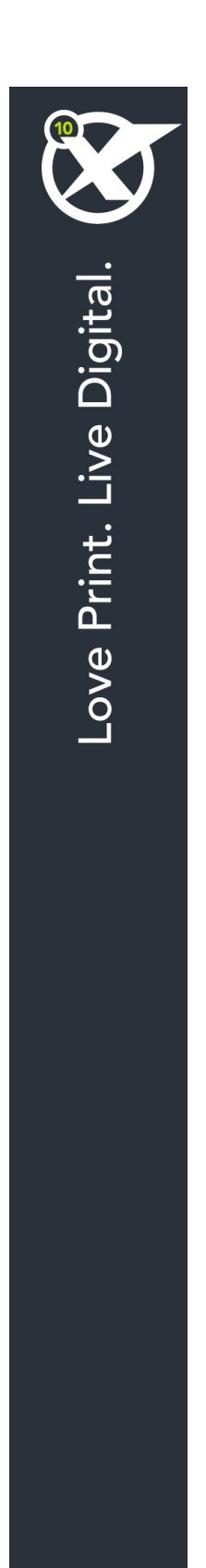

# Pierwsze kroki w programie QuarkXPress 10.0.1

# Spis treści

| Pokrewne dokumenty3                                         |
|-------------------------------------------------------------|
| Wymagania systemowe4                                        |
| Wymagania systemowe: Mac OS X4                              |
| Wymagania systemowe: Windows4                               |
| Instalowanie: Mac OS5                                       |
| Dodawanie plików po zakończeniu instalacji: Mac OS5         |
| Instalowanie: Windows                                       |
| Wykonywanie instalacji cichej6                              |
| Przygotowanie do instalacji cichej: Windows                 |
| Cicha instalacja: Windows                                   |
| Dodawanie plików po zakończeniu instalacji: Windows7        |
| Aktualizacja8                                               |
| Instalacja lub aktualizacja przy użyciu oprogramowania QLA9 |
| Rejestracja10                                               |
| Aktywacja11                                                 |
| Odinstalowywanie12                                          |
| Odinstalowywanie: Mac OS12                                  |
| Odinstalowywanie: Windows12                                 |
| Kontakt z firmą Quark13                                     |
| W Ameryce                                                   |
| Poza Ameryką13                                              |
| Uwagi prawne14                                              |

# Pokrewne dokumenty

Aby uzyskać więcej informacji dotyczących korzystania z programu QuarkXPress, zapoznaj się z inną dokumentacją i zasobami programu QuarkXPress poniżej.

| Nazwa<br>dokumentu/elementu                          | Opis                                                                                                    | Gdzie znaleźć                       |
|------------------------------------------------------|----------------------------------------------------------------------------------------------------|-------------------------------------|
| Podręcznik<br>użytkownika<br>produktu<br>QuarkXPress | Podręcznik napisany dla użytkowników<br>programu QuarkXPress.<br>Użyj tego podręcznika w celu szybkiego<br>wyszukiwania informacji, a następnie kontynuuj<br>swoją pracę. | www.quark.com/support/documentation |
| Co nowego w<br>programie<br>QuarkXPress              | Podsumowanie nowych funkcji w programie QuarkXPress.                                                                                                    |                                     |
| Podręcznik App<br>Studio                             | Podręcznik przedstawiający użycie App<br>Studio w programie QuarkXPress.                                                                                                  |                                     |

### Wymagania systemowe

#### Wymagania systemowe: Mac OS X

#### Oprogramowanie

• Mac OS X® 10.7.5 (Lion), Mac OS X 10.8.x (Mountain Lion), Mac OS X 10.9.x (Mavericks)

#### Sprzęt

- Komputer Mac® z procesorem Intel®
- 2 GB pamięci RAM lub więcej
- 2 GB miejsca na dysku twardym

#### Opcjonalnie

- · Połączenie internetowe w celu aktywacji
- Napęd DVD-ROM w celu instalacji z płyty DVD (nie jest wymagany do instalacji pobranego pliku)

#### Wymagania systemowe: Windows

#### Oprogramowanie

- Microsoft® Windows® 7 (32- i 64-bitowy) z dodatkiem SP1 lub Windows 8 (32- i 64-bitowy) lub Windows 8.1 (32- i 64-bitowy)
- Microsoft .NET Framework 4.0

#### Sprzęt

- 2 GB pamięci RAM lub więcej
- 2 GB miejsca na dysku twardym

#### Opcjonalnie

- Połączenie internetowe w celu aktywacji
- Napęd DVD-ROM w celu instalacji z płyty DVD (nie jest wymagany do instalacji pobranego pliku)

## Instalowanie: Mac OS

Aby zainstalować program QuarkXPress:

- 1 Wyłącz oprogramowanie antywirusowe. Jeżeli obawiasz się wirusów, które mogłyby zainfekować komputer, użyj programu antywirusowego do sprawdzenia pliku instalatora, a następnie wyłącz oprogramowanie antywirusowe.
- 2 Kliknij dwukrotnie ikonę instalatora i postępuj zgodnie z instrukcjami wyświetlanymi na ekranie.

#### Dodawanie plików po zakończeniu instalacji: Mac OS

Aby dodać pliki po zakończeniu instalacji, kliknij dwukrotnie ikonę instalatora. Użyj listy **Instalacja niestandardowa**, aby wybrać elementy do zainstalowania.

## Instalowanie: Windows

Aby zainstalować program QuarkXPress:

- 1 Wyłącz oprogramowanie antywirusowe. Jeżeli obawiasz się wirusów, które mogłyby zainfekować komputer, użyj programu antywirusowego do sprawdzenia pliku instalatora, a następnie wyłącz oprogramowanie antywirusowe.
- 2 Kliknij dwukrotnie ikonę instalatora i postępuj zgodnie z instrukcjami wyświetlanymi na ekranie.

#### Wykonywanie instalacji cichej

Funkcja instalacji cichej umożliwia instalację programu QuarkXPress na komputerach użytkowników przez sieć bez konieczności wykonywania szczegółowych instrukcji. Ta funkcja jest przydatna w przypadku instalacji w dużej grupie, kiedy instalacja ręczna byłaby zbyt skomplikowana.

#### Przygotowanie do instalacji cichej: Windows

Aby umożliwić użytkownikom systemu Windows wykonanie instalacji cichej, administrator musi dokonać następujących modyfikacji:

- 1 Skopiuj całą zawartość płyty lub obrazu płyty zawierającej instalator do pustego katalogu na lokalnym dysku twardym.
- 2 Używając lokalnej kopii instalatora, zainstaluj program QuarkXPress na lokalnym dysku twardym. Instalator utworzy plik "setup.xml" w folderze, w którym znajduje się instalator.
- 3 Otwórz plik "silent.bat" w edytorze tekstu i upewnij się, że w pierwszym wierszu znajduje się ścieżka do pliku "setup.xml" w następującym formacie: '[ścieżka sieciowa do pliku setup.exe]' /s /v'/qn'
- 4 Udostępnij folder zawierający instalator i plik "setup.xml" dla użytkowników, którzy mają licencję na zainstalowanie programu QuarkXPress.

#### Cicha instalacja: Windows

Aby wykonać cichą instalację w systemie Windows, użytkownik musi wykonać następujące kroki:

- 1 Przejdź do współużytkowanego folderu zawierającego pliki "setup.xml" i "silent.bat".
- 2 Kliknij dwukrotnie plik "silent.bat" i postępuj zgodnie z instrukcjami wyświetlanymi na ekranie.

#### Dodawanie plików po zakończeniu instalacji: Windows

Aby dodać pliki po zakończeniu instalacji:

1 Kliknij dwukrotnie ikonę "setup.exe".

Zostanie wyświetlone okno dialogowe Instalacja.

2 Kliknij przycisk Dalej.

Zostanie wyświetlony ekran Konserwacja programu.

- Kliknij przycisk Modyfikuj, aby wybrać pliki do zainstalowania. Można zainstalować nowe pliki lub usunąć wcześniej zainstalowane pliki.
- Kliknij przycisk Napraw, aby rozwiązać drobne problemy związane z zainstalowanymi plikami. Użyj tej opcji w przypadku problemów z brakującymi lub uszkodzonymi plikami, skrótami lub wpisami rejestru.
- 3 Kliknij przycisk Dalej.
- Jeśli w poprzednim oknie dialogowym kliknięto przycisk Modyfikuj, zostanie wyświetlony ekran Instalacja niestandardowa. Dokonaj odpowiednich zmian i kliknij przycisk Dalej. Zostanie wyświetlony ekran Gotowy do zmodyfikowania programu.
- Jeśli w poprzednim oknie dialogowym kliknięto przycisk **Napraw**, zostanie wyświetlony ekran **Gotowy do naprawienia programu**.
- 4 Kliknij przycisk Instaluj.
- 5 Kliknij przycisk Zakończ, kiedy system powiadomi o zakończeniu procesu.

## Aktualizacja

Aby zaktualizować program QuarkXPress:

- 1 Wyłącz oprogramowanie antywirusowe. Jeżeli obawiasz się wirusów, które mogłyby zainfekować komputer, użyj programu antywirusowego do sprawdzenia pliku instalatora, a następnie wyłącz oprogramowanie antywirusowe.
- 2 Kliknij dwukrotnie ikonę instalatora programu i postępuj zgodnie z instrukcjami wyświetlanymi na ekranie.
- Windows: Po wyświetleniu ekranu Kod walidacyjny wybierz opcję Aktualizacja z menu rozwijanego Typ instalacji. Jeśli posiadasz kod walidacyjny aktualizacji, wprowadź go w polach Wprowadź kod walidacyjny. Jeśli nie masz tego kodu, kliknij opcję Pobierz kod walidacyjny, aby przejść do witryny internetowej firmy Quark, wykonaj instrukcje na ekranie w celu uzyskania kodu walidacyjnego, a następnie wprowadź ten kod w polach Wprowadź kod walidacyjny.
- *Mac OS X:* W tym momencie nie zostanie wyświetlony monit o **kod walidacyjny**. Zostanie to zrobione po pierwszym uruchomieniu aplikacji.
- 3 Kliknij przycisk Kontynuuj i postępuj zgodnie z instrukcjami na ekranie.
- Instalator instaluje nową kopię programu QuarkXPress. Poprzednia wersja nie jest zastępowana.

# Instalacja lub aktualizacja przy użyciu oprogramowania QLA

Jeśli oprogramowanie QLA jest już zainstalowane i trwa instalacja programu QuarkXPress, po wprowadzeniu informacji rejestracyjnych zostanie wyświetlone okno dialogowe **Szczegóły serwera licencji**. Przed kontynuacją należy upewnić się, że dostępne są informacje wymagane w celu wprowadzenia wartości w następujących polach:

- Nazwa hosta lub adres IP serwera licencji: Wprowadź adres IP lub nazwę serwera, który został wyznaczony jako serwer licencji. Serwer licencji obsługuje żądania klientów licencji.
- Port serwera licencji: Wprowadź wartość portu serwera licencji. Ten numer jest określany podczas rejestracji oprogramowania QLA w trybie online. Port serwera licencji służy do przesyłania żądań serwera licencji.
- Nazwa hosta lub adres IP zapasowego serwera licencji: Wprowadź adres IP lub nazwę serwera, który został wyznaczony jako zapasowy serwer licencji.
- · Port zapasowego serwera licencji: Wprowadź wartość portu zapasowego serwera licencji.

# Rejestracja

Aby zarejestrować swoją kopię aplikacji, należy odwiedzić stronę "Online registration" (Rejestracja online) w witrynie firmy Quark (patrz sekcja *Kontakt z firmą Quark*). Jeśli nie można wykonać rejestracji w trybie online, należy zapoznać się z sekcją *Kontakt z firmą Quark* w celu uzyskania informacji kontaktowych.

## Aktywacja

Jeśli używany jest program QuarkXPress w wersji dla pojedynczego użytkownika, należy wykonać jego aktywację. Aby uaktywnić program QuarkXPress po jego uruchomieniu, kliknij przycisk Uaktywnij teraz (*Windows*) lub Kontynuuj (*MAC OS X*).

Jeśli nie chcesz aktywować programu QuarkXPress po jego uruchomieniu, kliknij przycisk **Anuluj**. Program QuarkXPress będzie wyświetlał opcję aktywacji przy każdym uruchomieniu, dopóki nie zostanie on uaktywniony.

Jeśli program QuarkXPress nie zostanie uaktywniony, możesz korzystać z niego przez 30 dni od momentu instalacji. Po upływie 30 dni program przejdzie do trybu demonstracyjnego i będzie wymagać aktywacji, aby możliwe było uruchomienie go w pełnej wersji.

Jeśli nie można wykonać aktywacji w trybie online, należy zapoznać się z sekcją Kontakt z firmą Quark w celu uzyskania informacji kontaktowych.

# Odinstalowywanie

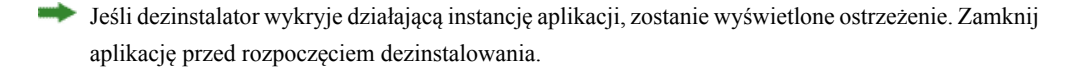

#### **Odinstalowywanie: Mac OS**

Aby odinstalować program QuarkXPress, otwórz katalog "Programy" na dysku twardym (lub katalog, w której zainstalowano program QuarkXPress), a następnie przeciągnij katalog QuarkXPress do kosza.

#### **Odinstalowywanie: Windows**

Aby odinstalować program QuarkXPress:

- 1 Wybierz polecenie Start > Wszystkie programy > QuarkXPress > Odinstaluj.
- 2 Kliknij przycisk **Tak**. Dezinstalator zgromadzi informacje niezbędne do wykonania dezinstalacji, a następnie wyświetli ostrzeżenie z informacją o usunięciu zawartości folderu aplikacji QuarkXPress.
- 3 Kliknij przycisk Tak, aby kontynuować, lub przycisk Nie, aby anulować.

Program można także odinstalować, uruchamiając ponownie program instalacyjny.

## Kontakt z firmą Quark

Portal wsparcia umożliwia dokonywanie zgłoszeń wsparcia, śledzenie zgłoszeń, odbieranie powiadomień o stanie, czatowanie z pracownikiem działu wsparcia, przeszukiwanie bazy wiedzy oraz uzyskiwanie dostępu do dokumentacji produktu.

Dzięki bezpośredniemu dostępowi do dokumentacji dla wszystkich programów Quark — od QuarkXPress i App Studio po rozwiązania firmowe Quark — można wygodnie znaleźć odpowiedzi na wszystkie pytania. Pomoc zapewnia także nasz dział wsparcia za pośrednictwem portalu wsparcia lub przez telefon dla klientów z umową dotyczącą obsługi.

Jeśli jesteś klientem firmy Quark i posiadasz umowę dotyczącą obsługi lub wsparcia, Twoje konto zostało już skonfigurowane przy użyciu zarejestrowanego adresu e-mail. Jeśli nie masz umowy dotyczącej wsparcia, możesz wykupić pojedyncze zgłoszenie wsparcia w celu rozwiązania problemu. Jeśli zakupiono lub zarejestrowano obsługiwany produkt, masz prawo do bezpłatnego wsparcia przez pierwsze 90 dni.

#### W Ameryce

Więcej informacji zawiera nasza witryna internetowa wsparcia www.quark.com/support

#### Poza Ameryką

W innych krajach poza Ameryką należy odwiedzić następujące witryny, aby uzyskać dostęp do konta wsparcia:

Witryna internetowa wsparcia

- Francja www.quark.com/fr/support
- Niemcy www.quark.com/de/support

# Uwagi prawne

©2022 Quark Software Inc. i jej licencjodawcy. Wszelkie prawa zastrzeżone.

Chronione następującymi patentami w Stanach Zjednoczonych: 5 541 991, 5 907 704, 6 005 560, 6 052 514, 6 081 262, 6 633 666 B2, 6 947 959 B1, 6 940 518 B2, 7 116 843, 7 463 793 i innymi oczekującymi patentami.

Quark, logo Quark, QuarkXPress i QuarkCopyDesk to znaki towarowe lub zarejestrowane znaki towarowe firmy Quark Software, Inc. i powiązanych firm w Stanach Zjednoczonych i/lub innych krajach. Wszystkie inne znaki stanowią własność odpowiednich właścicieli.